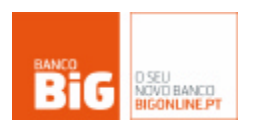

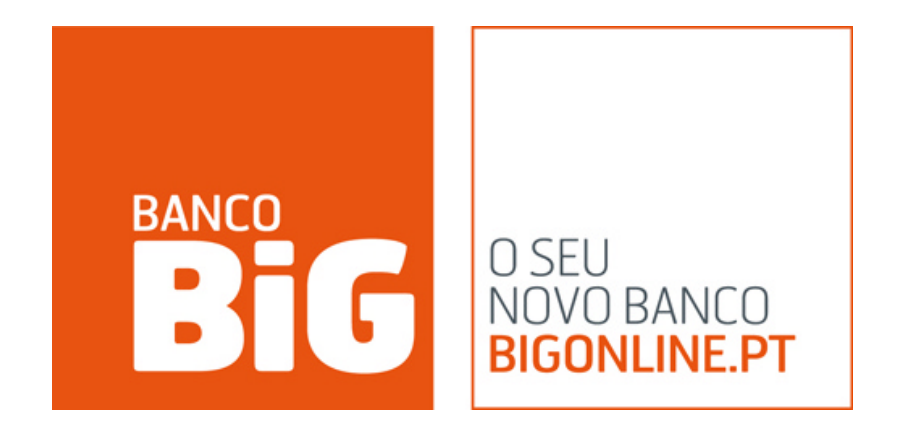

# MYBOLSA MANUAL DO UTILIZADOR

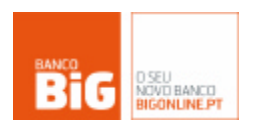

# <u>Índice</u>

| Inicio                                                                                                    | 3                     |
|----------------------------------------------------------------------------------------------------|-----------------------|
| 1.1 Requisitos do sistema                                                                                                    | 3                     |
| <b>1.2 O primeiro acesso ao MYBOLSA.</b><br>1.2.1 Se não é cliente do Banco BiG:<br>1.2.2 Se já é cliente do Banco BiG:                                                                                                    | <b>3</b>              |
| Menu Principal MYBOLSA                                                                                                    | 4                     |
| Topo de página                                                                                                    | 5                     |
| 3.1 Indicadores de Topo de Página                                                                                                    | 5                     |
| <b>3.2 Personalizar MYBOLSA</b><br>3.2.1 Colunas a Visualizar na lista de títulos.<br>3.2.2 Indicadores Topo de Página.<br>3.2.3 Criar portfólios.                                                                                                    | <b>5</b><br>          |
| 3.3 Selecção de Portfólio/Adicionar Título                                                                                                    | 7                     |
| Portfólio                                                                                                    | 7                     |
| 4.1 Área de títulos                                                                                                    | 7                     |
| <ul> <li>4.2 Menus Rápidos.</li> <li>4.2.1 Negociar</li> <li>4.2.2 Profundidade.</li> <li>4.2.3 Gráfico Intraday Dinâmico</li> <li>4.2.4 Gráfico Intraday</li> <li>4.2.5 Análise Técnica</li> <li>4.2.6 Últimos Negócios</li> <li>4.2.7 Remover do Portfólio</li> </ul> | <b>7</b>              |
| Área Pessoal                                                                                                    | 8                     |
| 5.1 Posição Integrada                                                                                                    | 8                     |
| 5.2 Carteira                                                                                                    | 9                     |
| 5.3 Ordens Efectuadas e em negociação                                                                                                    | 9                     |
| 5.4 Análise Técnica - Metastock                                                                                                    | 9                     |
| 5.5 Notícias e Comentários                                                                                                    | 9                     |
| 5.6 Serviço RealStream                                                                                                    | 10                    |
| Info Títulos                                                                                                    |                       |
| 6.1 Profundidade                                                                                                    | 10                    |
| 6.2 Últimos negócios                                                                                                    | 10                    |
| 6.3 Quick Trade / Gráficos<br>6.3.1 Quicktrade<br>6.3.2 Gráficos                                                                                                    | <b>10</b><br>10<br>11 |

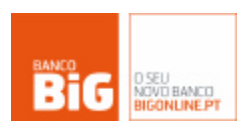

# 1. Inicio

Para assistência quanto ao MYBOLSA ou outro produto/serviço disponibilizado pelo BiG, pode contactar a linha de apoio do Banco BiG pelo nº 707 244 707 ou através do endereço de email <u>apoio@bancobig.pt</u>

#### 1.1 Requisitos do sistema

Os requisitos mínimos recomendados para a utilização do MYBOLSA são:

- PC de classe Pentium 2 ou superior
- Monitor capaz de mostrar resolução de 800 x 600 em 256 cores
- > 128 MB de RAM ou superior
- Microsoft Internet Explorer 5.5 ou superior

#### 1.2 O primeiro acesso ao MYBOLSA

#### 1.2.1 Se não é cliente do Banco BiG:

Para aceder ao MYBOLSA terá de possuir uma conta no Banco BiG. A abertura de conta no Banco BiG pode ser efectuada via Internet, através da página http://www.bigonline.pt/pt/abrirconta/default.asp, ou numa das nossas agências :

Lisboa Picoas - Av. Fontes Pereira de Melo, N.35A, em frente ao Forum Picoas Lisboa Parque das Nações- Av. D. João II n.º 1.16.3.C , ao lado do hotel Melia Lisboa Campo de Ourique - Rua Saraiva de Carvalho nº215 B, perto da Igreja de Sto. Condestável Porto - Rua Pedro Homem de Mello, N.55, R/C, no edifício Aviz4 Braga - Av. Padre Júlio Fragata, N.80, R/C, junto ao Braga Parque Maia - Rua Padre António, N.47 , junto à Câmara Municipal Coimbra - Rua Eng. Jorge Anjinho, lote 3, nas imediações do estádio Leiria - Praça Rodrigues Lobo, N. 38 Évora - Travessa João Rosa, n.º 7 - A, loja 9 - No Rossio Viseu - Centro Comercial Palácio do Gelo, loja 104

#### 1.2.2 Se já é cliente do Banco BiG:

#### 1.2.2.1 Login de cliente no site BiGonline.pt

Após entrar no website <u>www.BiGonline.pt</u>, poderá aceder site explicativo do MYBOLSA através de Bolsa & MERCADOS > Ferramentas > MYBOLSA.

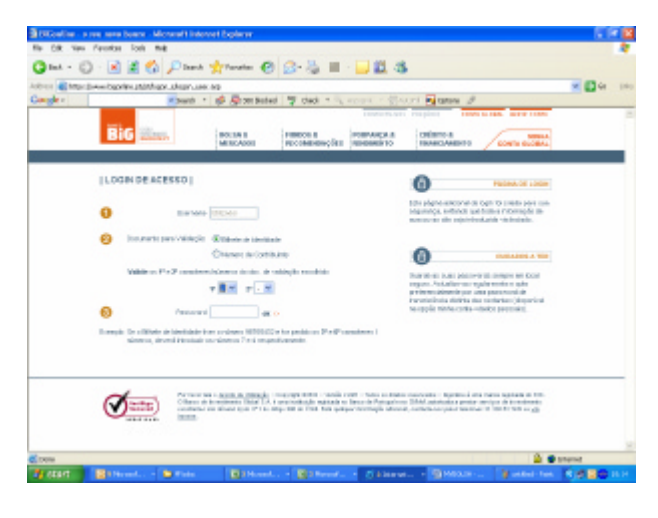

Antes de aceder ao MYBOLSA terá de fazer o seu login de cliente. Para tal terá de inserir o seu nome de utilizador, password de acesso e de confirmar dois caracteres aleatórios do documento de identificação que seleccionar ( BI ou Cartão de contribuinte ).

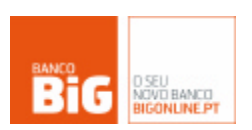

#### 1.2.2.2 Login no MYBOLSA

Existem 4 opções disponíveis de validação de password para aceder ao MYBOLSA, de maneira a facilitar e tornar mais eficiente a negociação. Deste modo pode optar por:

- Validação da password de negociação para cada ordem introduzida: Para cada ordem que pretender dar através do MYBOLSA, terá de efectuar a validação da sua password de negociação.
- Validação da password de negociação após 10 minutos sem introduzir ordens: Após a introdução da password de negociação no acesso ao MYBOLSA, esta apenas lhe será requisitada se não introduzir nenhuma ordem durante 10 minutos.
- Validação da password de negociação somente na entrada da plataforma de negociação: Após a introdução da password de negociação no acesso ao MYBOLSA, não necessitará de inserir mais a password de negociação enquanto a respectiva sessão durar.

| http                | s://www.bigonline.pt - BiConline - a sea nave banca - Wicrosoft Internet Explarer                                                                                                    |                         |
|---------------------|----------------------------------------------------------------------------------------------------|-------------------------|
| B                   | G Ress.                                                                                                    | feshar                  |
| 143                 | WORD SE RECOLUÇÃO                                                                                                    |                         |
| EFIN                | ANE Jalanix                                                                                                    |                         |
| oeç                 | jes                                                                                                    |                         |
| ite<br>roor<br>rine | a aceder à platatores de regoclação VA/Batos. Por forma a tructitar e tarvar mais eficiente a segociação, o investidor pode, caso queira<br>climento de velidação da passavoral de regociação com o propósito de meltorer e replatez de negociação. Existem 4 apções disponível<br>en opção 6 o normalmente atilizada na externa tradicional de negociação de Biguntine                                                                                                    | , steraro<br>t, e s     |
| 0                   | Validação da pessword de regoriação para cada ordem introduzida. Esta cação alapense a hserção de passward de regor<br>págna;                                                                                                    | inção nesti             |
| ۲                   | Velifiação da pasa versará de negociação ação 11 minutos sem introducir enferma. A refecienção de una ordem aparea fica su<br>velidação da paso verda de negociação logo no índio. No estanto, cano a investinia num espaço de tempo de 10 minutos são terminin terminam outes, no le de existina inframinam contes, no esta de existina inframinam contes, no esta de existina inframinam outes, no esta de existina inframinam contes, no esta de existina de existina<br>existina de existina de existina de existina de existina de existina de existina de existina de existina de existina de existina de existina de existina de existina de existina de existina de existina de existina de existina de existin | eita a urea<br>roduzida |
| 0                   | Validação da passeverd de negeciação econente na entrada da plateforma de negeciação. A introdução de una orden tea<br>apenac una única validação da passevand de negociação que é efectuada legono inicio.                                                                                                    | nijelta a               |
| 0                   | Validação da pessivord de negoviação somente na entrada da platalorma de negoviação e ausência de janela de confi<br>oudema. A tratología de una conten too subela a genera una inco-volicição da posevora de negoviação que é relocamente netro<br>o conten é procosanda loga quê nema voloriam na determitava de natura das (inco-matica conten para instalicona aceptientes).                                                                                                    | imação de<br>ligina e a |
| vatio<br>recr       | : hóspandemennen dz ogylo ezultódzpela ivezdár prz valádr z na paznost és tegeladja, a tarokodla és una otém namén nerge a seguin<br>szené lépenen Plyina és tarodajlo – Plyina és centrinagla –) Plyina és impenzile, com incegola paris a litina spjás a god ésveri ner etikado<br>téme espetentes.                                                                                                    | ola Kogica<br>penan por |
|                     |                                                                                                    | ok                      |
| Ime                 | 🔒 🔿 kternet                                                                                                    |                         |

Validação da password de negociação somente na entrada da plataforma de negociação e ausência de janela de confirmação de ordem: Após a introdução da password de negociação no acesso ao MYBOLSA, não necessitará de inserir mais a password de negociação enquanto a respectiva sessão durar. As ordens dadas não necessitarão de confirmação, são imediatamente processadas após a inserção nas alternativas de fast trade (recomendado somente para investidores experientes).

# 2. Menu Principal MYBOLSA

Após ter efectuado o login, irá aceder ao MYBOLSA. A plataforma está dividida em 4 áreas :

- 1. Topo de Página
- 2. Portfólio
- > 3. Área Pessoal
- 4. Info Títulos

| ALU AN<br>ALU AN<br>AL | Indel-Loord<br>Indel-Loord<br>Maar<br>66, 5045, 54 | 16 18 32<br>16 18 32<br>16 18 32 | 25.739.575  | 1217412  |          | 1234  |        |                       |        |           |        |           |            |                  |               |              |           |
|----------------------------------------------------------------------------------------------------|----------------------------------------------------|----------------------------------|-------------|----------|----------|-------|--------|-----------------------|--------|-----------|--------|-----------|------------|------------------|---------------|--------------|-----------|
| ALLO AN<br>ALTR: AN<br>ALTR: AN<br>BOF BU<br>DOF DA<br>DOF CA                                                                                                    | Indel-Lecent<br>Indel<br>RI, SCAPO, SA             | 16 18 32<br>16 17 18             | 28,739,875  | 1.01     |          |       |        | and the second second | 10.00  | 1.11      |        | 1.8.3     | - <b>-</b> |                  | AP(2001)      |              |           |
| ALINI AN<br>ALINE AN<br>BOF BU<br>DOF DA<br>DOF CH                                                                                                    | ndae<br>ex, SOPS, SA                               | 16 17 13                         |             | -5011    | 0.225    | 5,30  | 4,945  | 4.58                  | 0.005  | 4,571     | 4,808  | 4.335     |            |                  |               |              |           |
| ALTR: AB<br>BCP BU<br>BHF De<br>DOPI Co                                                                                                    | ex, coro, sa                                       |                                  | 442 NEX     | 163,85   | 1,00     | 1,14  | 163,00 | 162,62                | 183,12 | 188,22    | 101,08 | 182,08    |            | O fantose de     | Centre        | Ofer         | free de V |
| BCP BU<br>BHF Day<br>DOPI Car                                                                                                    | Planned Realize an Iller                           | 10.15.00                         | 799,312     | 3,43     | 1,245    | 7,21  | 3,42   | 0,48                  | 1,10   | 0,41      | 0,18   | 3,475     | 15         | \$15.            | 1100          | 10100        | 10.00     |
| DOPI Car                                                                                                    | the second room and second                         | 10.00.00                         | 8.845 835   | 1,000    | opt      | 3,81  | 1,65   | 1,04                  | 1,020  | 1,00      | 1 (528 | 1,636     |            | 21000            | 4.548-1       | 4:55         | 2026      |
| COPI Car                                                                                                    | wit-Non                                            | 103504                           | 819.215     | 2,84     | $\frown$ | 1.99  | 3,04   | 2,16                  | 3,02   | 2,88      | 2,08   | 3,82      | 10         | 20180            | 4,84.2        | 4,888        | 18211     |
| 100 100                                                                                                    | atro-50%                                           | 95 28:04                         | 35.514      | 1,81     | 1 2      | 0     | 1,54   | 1.58                  | 1,64   | 1.91      | 1.58   | 1.85      |            | 41200            | 4,505 (5      | 4,58         | 2780      |
| 187 194                                                                                                    | CP - Ellerysis de Pertugal, SA                     | 10.20.41                         | 4.0027.32   | 2,685    | 1 2      |       | 3,00   | 3900                  | 2,893  | 3,73      | 3,72   | 3,70      | 1          | 78600            | 4,03.4        | 4,000        | 2013      |
| EAD BA                                                                                                    | angean Aarsmadic                                   | 10.15.00                         | 1.308.789   | 14.01    | ~        | 1.85  | 14.01  | 14,00                 | 11,00  | 1437      | 10.08  | 13,07     | 1          | 487192           | 4,025 S       | 4,82         | 4248      |
| FT 11                                                                                                    | more Telescore                                     | 10.18.05                         | 8.001.012   | 10,000   | 1,000    | 1,14  | 11,010 | 10,08                 | 11,42  | 10,00     | 10,07  | 18,40     |            | _                |               |              |           |
| HALF GO                                                                                                    | ielo Crenção                                       | 10.38.59                         | \$90,755    | 15,85    | -035     | -4,82 | 18,05  | 10,08                 | 18,00  | 10,25     | 10,13  | 15,30     |            |                  |               |              |           |
| F1 in                                                                                                    | arcos, SDFS - Nem.                                 | 10 17:22                         | 127.885     | 1.32     | 005      | 1,35  | 1.51   | 1.58                  | 1.61   | 1.81      | 1.51   | 1.82      |            | 1.12             | _             | 1            |           |
| 10 LB                                                                                                    | Marget                                             | 10.28.20                         | 1.394.887   | 127,81   | -0,21    | 4,19  | 107,00 | 107,78                | 118,40 | 108,71    | TETUS  | 107,89    |            | 4,00             |               | 1 /          | 1 1       |
| FIC P3                                                                                                    | Takeren, SCPS - Nan.                               | 95 18:00                         | 1115.507    | 7,84     | 008      | 1,15  | 7,835  | 1.54                  | 2,65   | 7,55      | 7.615  | 7,63      |            | 100              |               | 7 -          | • /       |
| MARK NO.                                                                                                    | LINEAD                                             | TO BE SE                         | 281         | 2,81     | O(CB     | 8,80  | 2,00   | 2/3                   | 1,82   | 2,83      | 1,03   | 2,61      |            | 4,545            |               | 1.45         | <u></u>   |
| KAPL AS                                                                                                    | uple inc                                           | 1014:00                          | 18.804-8701 | 101,0894 | 4,2294   | 2,39  | 181,00 | 101.38                | 177.41 | 101.27    | 17638  | 178.84    |            | 6,040            |               | 08           | 18        |
| 0000 Qa                                                                                                    | in Done in the second                              | 101400                           | 20121301    | 100,000  | 1,0208   | 1,26  | 474,00 | 121,16                | 471,08 | 110.02    | 676,28 | 473,H     |            | 4,545            |               | 1.127        | 16        |
| NEFT MI                                                                                                    | koosat                                             | 1214:00                          | 25349199    | 28,81    | -008     | -8,10 | 18,00  | 20.00                 | 38,01  | 29,13     | 3904   | 28,82     |            | COLLECC          |               | 100100       |           |
| DIT Do                                                                                                    | house's interacts NC                               | 0618:00                          | 0           | DOM:     | 008      | LU0   | 1,00   | 0.00                  | 1.00   | 0.00      | 008    | OJEH      |            | NAMES OF COMPANY |               |              |           |
|                                                                                                    |                                                    |                                  |             |          |          |       |        |                       |        |           |        |           | -          | PHQX 🛞 P         | a proposal    |              |           |
|                                                                                                    |                                                    |                                  |             |          |          |       |        |                       |        |           |        | _         | -          | 0.               | a series pre- | the site and | a la la   |
| _                                                                                                    |                                                    | _                                |             | _        | _        | _     |        |                       |        |           | _      |           | -          | Capito S         | toe Trigger   | · -          |           |
| ALC: N                                                                                                    |                                                    |                                  |             |          |          | _     |        | _                     |        |           |        | Sciences. |            | -                |               | _            |           |
| 616100                                                                                                    | THE REAL PROPERTY.                                 | DOLTO OF                         | 1000        |          |          |       |        | 12                    | 011    | C.1.1.2.5 |        | 110 012   | - 11       |                  |               | 1000         |           |
| NUL EDG NULL                                                                                                    | LHC 20100                                          |                                  |             |          |          |       | -730   | <b>n</b> 0            | 2081   | 20,       | 28     | 10,2 0,0  | 12         | _                |               |              |           |
|                                                                                                    |                                                    | 31                               |             |          |          |       |        |                       |        | Value ha  | 10     | 10,21     |            |                  |               |              |           |
|                                                                                                    | (                                                  | - /                              |             |          |          |       |        |                       |        |           |        |           |            |                  |               |              |           |
|                                                                                                    |                                                    | _                                |             |          |          |       |        |                       |        |           |        |           |            |                  |               |              |           |
|                                                                                                    |                                                    |                                  |             |          |          |       |        |                       |        |           |        |           |            |                  |               |              |           |
|                                                                                                    |                                                    |                                  |             |          |          |       |        |                       |        |           |        |           |            |                  |               |              |           |
|                                                                                                    |                                                    |                                  |             |          |          |       |        |                       |        |           |        |           |            |                  |               |              |           |

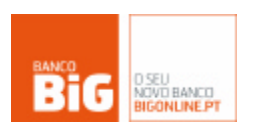

A janela do MYBOLSA é totalmente dimensionável, podendo ser utilizada em modo ecrã completo. A barra de divisão entre a área de portfólio e a área pessoal é ajustável verticalmente, de acordo com a preferência do utilizador.

# 3. Topo de página

Existem 3 áreas diferentes no topo da página do MYBOLSA:

#### 3.1 Indicadores de Topo de Página

No topo da página do MYBOLSA poderá visualizar as cotações e variação Intraday de 6 indicadores (Índices, Commodities, Câmbios) escolhidos através da opção personalizar MYBOLSA.

| a http://www.bigonline.pt - | My Bolsa - Microsoft Inte | rnet Explorer             |                      | - • 🛛 |
|-----------------------------|---------------------------|---------------------------|----------------------|-------|
| V3/18                       | DAX Xetra 6796,18 0,98%   | Fut Nacelag 1983,75 0,18% | S&P 1357,63 -0,18%   |       |
| DIC MYDOLCA                 | EUR/USD 1,5514 0,37%      | Nasdaq 100 1983,08 -0,08% | Prote 17,075-0,83%   |       |
| BIG                         | Crude 134,15 -0,83%       | PSI 20 10205,90 0,46%     | Ouro 807,10 0,10%    |       |
| Carteira 💌                  | ADICIONAN TÍTULO          | <u>ак.</u> Ф,             | PERSONALIZAR VYBOLSA |       |

#### 3.2 Personalizar MYBOLSA

#### 3.2.1 Colunas a Visualizar na lista de títulos

Poderá seleccionar a informação sobre os títulos a ver no seus portfólios, de entre os seguintes indicadores:

- Nome Nome do título.
- Máximo preço máximo atingido pelo título na presente sessão bolsista.
- Mínimo preço mínimo atingido pelo título na presente sessão bolsista.
- Mercado Mercado em que o título está a cotar.
- Cotação Preço do último negócio efectuado pelo título.
- Procura Preço de compra actual.
- Oferta Preço de venda actual.
- Volume Volume total de títulos transaccionados na sessão bolsista (quantidade de títulos transaccionados).
- Variação Variação intraday do título.
- Variação % Variação intraday do título em percentagem.
- Data/Hora Momento em que foi efectuada a última actualização do título.
- Abertura Preço ao qual o título iniciou a presente sessão bolsista.
- Último Fecho Preço a que o título encerrou a sessão bolsista anterior.
- Moeda Moeda na qual o título é transaccionado.
- Tendência Indicadores da tendência do título por cores, relacionados com a variação do preço de compra e do preço de venda.

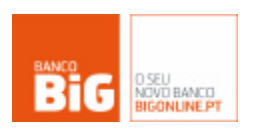

Explicação das cores indicadores da tendência:

Procura ou oferta sobe, o outro mantém-se

- Procura e oferta sobem
- Procura ou oferta desce, o outro mantém-se
- Procura e oferta descem
- Procura sobe, oferta desce
- Procura desce, oferta sobe

#### 3.2.2 Indicadores Topo de Página

Tem a possibilidade de escolher 6 indicadores, de entre a seguinte lista:

- AEX Índice de referência Holandês
- BEL20 Índice de referência Belga
- CAC40 Índice de referência Francês
- DAX Xetra Índice de referência Alemão
- EuroStoxx50 Índice composto pelas 50 maiores empresas da zona Euro
- Fut. Nasdaq Futuros sobre o Índice Nasdaq
- HEX25 Índice de referência Finlandês
- IBEX35 Índice de referência Espanhol
- NASDAQ Índice que reúne as principais empresas do sector tecnológico nos EUA
- NASDAQ 100 Índice que reúne as 100 principais empresas do sector tecnológico nos EUA
- NIKKEI Índice de referência Asiático
- PSI20 Índice de referência Português
- S&P Índice de referência dos EUA
- CRUDE Cotação do futuro do Crude
- BRENT Cotação do futuro do Brent
- EUR/USD Cotação do futuro do câmbio do Euro em relação ao Dólar
- OURO –Cotação do futuro do Ouro
- PRATA Cotação do futuro da Prata

#### 3.2.3 Criar portfólios

Nesta área poderá criar os nomes para novos portfólios à sua escolha, até um máximo de 10 portfólios diferentes. Para adicionar títulos aos portfólios que criar, terá de colocar os títulos pretendidos na área 'Adicionar título' (ver ponto 3.3). Através da opção criar portfólios poderá igualmente confirmar os títulos que compõe cada um dos portfólios que tem criados.

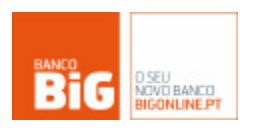

#### 3.3 Selecção de Portfólio/Adicionar Título

| * | ADICIONAR TÍTULO     | <u>ок</u> 🔍      |
|---|----------------------|------------------|
|   |                      |                  |
|   |                      |                  |
|   |                      |                  |
|   |                      |                  |
|   |                      |                  |
|   |                      |                  |
|   |                      |                  |
|   | <ul> <li></li> </ul> | ADICIONAR TÍTULO |

No MYBOLSA poderá criar e navegar entre os seus portfólios de maneira rápida e fácil, através de um scroll menu. Para adicionar novos títulos aos seus portfólios, poderá colocar o ticker respectivo na área 'adicionar título'. Pode adicionar mais que um título ao mesmo tempo, separando os tickers por uma vírgula (ex. goog, fte, bcp). Pode ainda efectuar uma pesquisa de títulos através da lupa.

# 4. Portfólio

|     | SIMBOLO | NOME DO TITULO                 | HORA     | QUANTIDADE | COTAÇÃO | VAR % | COMPRA | VENDA  | MIN.   | MAX.   | ABERTURA | MOEDA | TENDÊNCIA |
|-----|---------|--------------------------------|----------|------------|---------|-------|--------|--------|--------|--------|----------|-------|-----------|
| 82  | ALU     | Alcatel-Lucent                 | 16:35:32 | 25.739.675 | 4,55    | 5,20  | 4,545  | 4,55   | 4,405  | 4,575  | 4,405    | EUR   | 8         |
| 82  | ALSO    | Alstom                         | 16:37:01 | 662,588    | 163,90  | 1,14  | 163,89 | 163,92 | 163,12 | 165,32 | 163,49   | EUR   | 88        |
| 8:: | ALTR    | Altri, SGPS, SA                | 16:35:00 | 793.332    | 3,42    | 7,71  | 3,42   | 3,43   | 3,18   | 3,46   | 3,18     | EUR   | 8         |
| 82  | BCP     | B.Comercial Portugues-Nom      | 16:35:55 | 5.540.639  | 1,635   | 0,61  | 1,63   | 1,64   | 1,625  | 1,65   | 1,625    | EUR   | 8         |
| 82  | BNF     | Banif-Nom                      | 16:35:04 | 819.535    | 2,04    | 0,99  | 2,04   | 2,06   | 2,02   | 2,09   | 2,02     | EUR   | 8         |
| 82  | COFI    | Cofina-SGPS                    | 16:35:04 | 38.934     | 1,55    | 0,00  | 1,54   | 1,55   | 1,54   | 1,55   | 1,55     | EUR   | 8         |
| 8:: | EDP     | EDP - Energias de Portugal, SA | 16:38:47 | 4.053.133  | 3,695   | -0,13 | 3,69   | 3,695  | 3,685  | 3,72   | 3,72     | EUR   | 8         |
| 82  | EAD     | European Aeronautic            | 16:35:00 | 1.388.769  | 14,03   | 1,15  | 14,01  | 14,03  | 13,88  | 14,17  | 13,98    | EUR   | 8         |
| 88  | FTE     | France Telecom                 | 16:38:06 | 9.561.512  | 18,555  | 0,84  | 18,555 | 18,56  | 18,42  | 18,68  | 18,47    | EUR   | 8         |
| 82  | GALP    | Galp Energia                   | 16:36:39 | 996.755    | 16,05   | -0,92 | 16,05  | 16,06  | 16,03  | 16,25  | 16,19    | EUR   | 88        |
| 8:: | IPR     | Impresa, SGPS - Nom.           | 16:37:22 | 327.089    | 1,57    | 3,28  | 1,57   | 1,59   | 1,51   | 1,60   | 1,51     | EUR   | 8         |
| 82  | LG      | Lafarge                        | 16:39:33 | 1.264.587  | 107,68  | -0,19 | 107,68 | 107,79 | 106,40 | 108,71 | 107,89   | EUR   | 8         |
| 82  | PTC     | P.Telecom, SGPS - Nom.         | 16:35:00 | 3.015.597  | 7,64    | 0,13  | 7,635  | 7,64   | 7,55   | 7,69   | 7,615    | EUR   | 8         |
| 82  | SLBEN   | SLB SAD                        | 15:50:34 | 295        | 2,03    | 0,00  | 2,00   | 2,12   | 1,92   | 2,03   | 1,92     | EUR   | 8         |
| 8:: | AAPL    | Apple Inc                      | 18:50:00 | 22.001.667 | 181,27  | 2,51  | 181,23 | 181,26 | 177,41 | 181,53 | 178,10   | USD   | 8         |
| 82  | GOOG    | Google Inc-CL A                | 18:50:00 | 2.205.143  | 574,08  | 0,22  | 574,07 | 574,22 | 571,08 | 578,07 | 576,35   | USD   | 8         |
| 82  | MSFT    | Microsoft                      | 18:50:00 | 27.942.244 | 28,94   | 0,04  | 28,94  | 28,95  | 28,81  | 29,12  | 29,04    | USD   | 8         |
| 88  | PXIT    | Phoenix Interests INC          | 08:00:00 | 0          | 0,0001  | 0,00  | 0,00   | 0,00   | 0,00   | 0,00   | 0,00     | USD   | 88        |

# 4.1 Área de títulos

A área central do MYBOLSA contém os títulos que compõem o portfólio seleccionado. As colunas a visualizar nesta lista de títulos podem ser alteradas através do link Personalizar MYBOLSA (ver ponto 3.2.1). Aqui, pode visualizar ao mesmo tempo até 20 títulos seleccionados de entre os mercados disponíveis. Ao clicar em cima de um dos títulos presente nesta área, informação específica irá aparecer na área Info Títulos, no lado direito da sua plataforma MYBOLSA. A informação presente nesta área pode ser ordenada por coluna, para tal, bastará clicar em cima do titulo da coluna. Por exemplo, ao clicar em cima da do título de coluna 'Hora', o quadro será ordenado de acordo com o título que foi actualizado há menos/mais tempo.

#### 4.2 Menus Rápidos

Nos limites direito e esquerdo da área do portfólio, existem menus rápidos, através dos quais consegue aceder de modo fácil à informação sobre os títulos que compõe o seu portfólio, de entre 7 opções de acesso rápido, desde o acesso à plataforma de negociação, à utilização do Metastock para análise técnica.

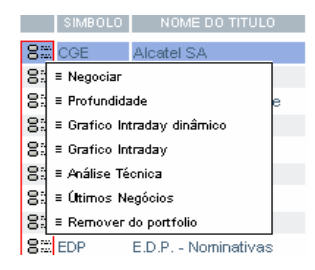

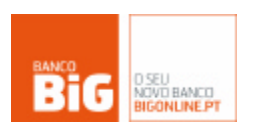

#### 4.2.1 Negociar

Acesso à página de negociação do Banco BiG, paralelamente à negociação rápida que pode realizar na plataforma MYBOLSA.

#### 4.2.2 Profundidade

Ao seleccionar a profundidade do título através dos menus rápidos, ser-lhe-á apresentada uma popup com apresentação dinâmica, actualizada ao segundo, das 5 melhores ordens de compra e de venda do título seleccionado, com indicação do nº de ordens, quantidades e preços.

Nº - Refere-se ao número de ordens no mercado para determinado preço QTD. – Quantidade total de títulos a comprar/vender a determinado preço Preço – Preço de compra/venda do título.

#### 4.2.3 Gráfico Intraday Dinâmico

No gráfico Intraday Dinâmico poderá acompanhar, ao segundo, os últimos 16 segundos de negociação do título seleccionado. Este gráfico apresenta o preço de compra, o preço de venda e o preço a que foram efectuados os últimos negócios do título.

| 18.18 |       |       |   |
|-------|-------|-------|---|
|       |       |       |   |
|       |       |       |   |
| 1141  |       | <br>1 | 1 |
| 1948  | 1     |       |   |
| 14.47 | _     |       | t |
| 18.85 |       |       |   |
|       | • the |       |   |

#### 4.2.4 Gráfico Intraday

O gráfico Intraday que está disponível através dos menus rápidos, à semelhança daquele que pode visualizar na área de Info títulos (ver ponto 6.3.2), indica-lhe a evolução diária do título seleccionado.

#### 4.2.5 Análise Técnica

Através dos Menus rápidos pode aceder à ferramenta Metastock para efectuar análises técnicas ao título seleccionado. O Metastock disponibiliza-lhe a possibilidade de traçar tendências para o desempenho dos preços e dos volumes dos títulos, tentando prever comportamentos futuros.

#### 4.2.6 Últimos Negócios

Além do quadro de últimos negócios presente na plataforma MYBOLSA, poderá ainda aceder à informação sobre os últimos negócios de cada título, que lhe aparecerá numa popup com actualização dinâmica, através dos menus rápidos.

#### 4.2.7 Remover do Portfólio

Com esta opção remove o título seleccionado do seu portfólio.

# 5. Área Pessoal

#### 5.1 Posição Integrada

Visualização da sua posição integrada resumida para acompanhar o valor total dos seus investimentos. Poderá actualizar a informação da carteira, através do botão 'Actualizar' presente no canto superior direito da área pessoal.

| POSIÇÃO INTEGRADA             |                 |                |                           |                        | ACTUALIZAR -   |
|-------------------------------|-----------------|----------------|---------------------------|------------------------|----------------|
| RECURSOS                      |                 | MONTANTE (EUR) | CRÉ                       | DITO                   | MONTANTE (EUR) |
| Dep. à ordem (Conta Liquidez) |                 | 39,10          | Conta Margem              |                        | 0,00           |
| Super Conta                   |                 | 305,00         |                           | Total                  | 0,00           |
| <u>Acções</u>                 |                 | 18,21          |                           |                        |                |
|                               | Total           | 362,31         |                           |                        |                |
| RECURSOS - CRÉDITO            |                 |                |                           |                        | 362,31         |
|                               |                 |                |                           |                        |                |
|                               |                 |                |                           |                        |                |
| POSIÇÃO<br>INTEGRADA          | ORDENS EFECTUAD | AS ANÁLISE     | NOTÍCIAS<br>E COMENTÁRIOS | SERVIÇO<br>DEAL STREAM |                |

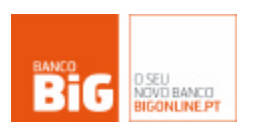

#### 5.2 Carteira

Sem sair do MYBOLSA, poderá aceder à sua carteira de títulos. Poderá actualizar a informação da carteira, através do botão 'Actualizar' presente no canto superior direito da área pessoal.

| CARTEIRA                                                                           |          |             |        |               |         |          | ACTUALI | ZAR —   |
|------------------------------------------------------------------------------------|----------|-------------|--------|---------------|---------|----------|---------|---------|
| NOME DO TÍTULO                                                                     | QUANT.   | MOEDA       | CUSTO  | VALOR.        | ÚLT COT | ORIGINAL | EUROS   | VAR INT |
| Credit Agricole Funds Emerging Markets                                             | 4,46     | USD         | 23,82  | 9,91%         | 26,18   | 116,76   | 93,09   | -0,04%  |
| Parvest Converging Europe                                                          | 1,199    | EUR         | 133,97 | 7,80%         | 144,42  |          | 173,16  | 0,02%   |
| Parvest India                                                                      | 0,147    | USD         | 105,69 | 21,11%        | 128,00  | 18,82    | 15,00   | -0,10%  |
| Parvest World Resources                                                            | 1,26     | USD         | 198,67 | -1,58%        | 195,53  | 246,37   | 196,42  | -0,29%  |
| Pictet F. Continental European Equities                                            | 1,19915  | EUR         | 187,39 | 5,40%         | 197,51  |          | 236,84  | 0,43%   |
| Pictet F. Water                                                                    | 1,23     | EUR         | 134,63 | 4,81%         | 141,11  |          | 173,57  | 0,22%   |
| Santander Acções Portugal                                                          | 17,52    | EUR         | 28,55  | 10,72%        | 31,61   |          | 553,72  | 0,28%   |
|                                                                                    |          |             |        |               |         |          |         |         |
|                                                                                    |          |             |        |               |         |          |         |         |
| POSIÇÃO<br>INTEGRADA CARTEIRA ORDENS EFECTUADAS ANÁLISE<br>E EM NEGOCIAÇÃO TÉCNICA | NOTICIAS | ;<br>TÁRIOS | SERV   | IÇO<br>STREAM |         |          |         |         |

#### 5.3 Ordens Efectuadas e em negociação

Ao seleccionar esta opção, poderá visualizar na mesma página, as suas ordens em negociação, assim como as últimas ordens efectuadas. Poderá actualizar a informação da carteira, através do botão 'Actualizar' presente no canto superior direito da área pessoal. Na área de ordens em negociação, ao clicar por cima do número da ordem está a efectuar o pedido para o cancelamento da mesma.

| ORDENS EM NE         | GOCIAÇÃO |                      |                      |                    |              |                |                      |          |                  | ACTUALIZAR —           |
|----------------------|----------|----------------------|----------------------|--------------------|--------------|----------------|----------------------|----------|------------------|------------------------|
| DATA                 | DATA FIN | 1                    | ORDEM                | τίτυ               | ILO          | QUAN           | IT.                  | 0        | PERAÇÃO          | ESTADO                 |
| 18-06-2008           |          | 18-06-2008           | 3765829              | Phoen              | ix Interest: | s INC          | 252.500              | V        | enda ao Preço de | e 1 USD <u>Não Env</u> |
| 18-06-2008           |          | 18-06-2008           | 3765841              | B.Comercial F      | Portugues    | -Nom           | 2                    | Co       | mpra ao Preço de | e 1 EUR <u>Enviada</u> |
| ORDENS EFECT         | UADAS    |                      |                      |                    |              |                |                      |          |                  |                        |
| DATA                 | ORDEM    | TÍTULO               |                      | QUANT.             | M0MM.        | MOEDA          | P.MÉDIO              | ENCARGOS | ORIGINAL         | EUROS                  |
|                      |          |                      |                      |                    |              |                |                      |          |                  |                        |
| POSIÇÃO<br>INTEGRADA | CARTEIRA | ORDENS I<br>E EM NEG | FECTUADAS<br>OCIAÇÃO | ANÁLISE<br>TÉCNICA | NOTICI       | AS<br>INTÁRIOS | SERVIÇO<br>REALSTREA | м        |                  |                        |

#### 5.4 Análise Técnica - Metastock

Possibilidade de aceder à aplicação Metastock para a realização de análise técnica sobre os títulos seleccionados. O ecrã é dimensionável de acordo com as preferências do utilizador.

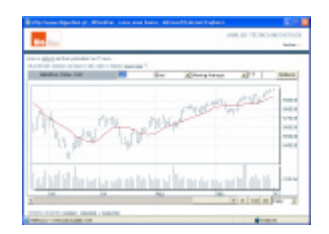

#### 5.5 Notícias e Comentários

No MYBOLSA poderá aceder às mais recentes notícias financeiras, ou aos comentários de Bolsa da equipa de Research do Banco BiG

| COMENTÁRIOS                                                            |                                                                      |                                              |                           |                           |                       | ACTUALIZAR -     |
|------------------------------------------------------------------------|----------------------------------------------------------------------|----------------------------------------------|---------------------------|---------------------------|-----------------------|------------------|
| <u>Fecho Euro;</u><br>(17-06-2008<br><u>Abertura Eu</u><br>(17-06-2008 | oa: Sector automóv<br>3 - 17:07)<br>ropa: Sector de Me<br>3 - 09:15) | el beneficia de corre<br>dia em underperfori | ecção do preço d<br>nance | <u>o crude</u>            |                       | + comentários >> |
| NOTÍCIAS                                                               |                                                                      |                                              |                           |                           |                       |                  |
| <u>Preço da pa</u><br>(18-06-2008                                      | <u>sta BHKP atinge no</u><br>) - 09:00)                              | vo recorde                                   |                           |                           |                       |                  |
| POSIÇÃO<br>INTEGRADA                                                   | CARTEIRA                                                             | ORDENS EFECTUADAS<br>E EM NEGOCIAÇÃO         | ANÁLISE<br>TÉCNICA        | NOTÍCIAS<br>E COMENTÁRIOS | SERVIÇO<br>REALSTREAM |                  |

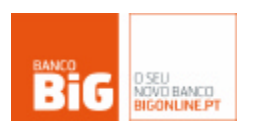

#### 5.6 Serviço RealStream

Pode alterar a sua subscrição do serviço Realstream ou adicionar/ retirar os mercados subscritos no seu MYBOLSA através do botão 'Serviço Realstream'.

# 6. Info Títulos

Na área Info Títulos, pode visualizar informação sobre os títulos que possui no seu portfólio. Para isso basta clicar em cima de um dos títulos, e as informações aparecerão na área lateral direita do seu MYBOLSA.

#### 6.1 Profundidade

Apresentação dinâmica, actualizada ao segundo, das 5 melhores ordens de compra e de venda do título seleccionado, com indicação do nº de ordens, quantidades e preços.

Pode ver, com actualização ao segundo, os últimos 5 negócios

transaccionadas, o preço, e a hora/minuto/segundo em que os

do títulos seleccionado, com indicação das quantidades

 $N^{\rm o}$  - Refere-se ao número de ordens no mercado para determinado preço

QTD. – Quantidade total de títulos a comprar/vender a determinado preço

Preço – Preço de compra/venda do título.

respectivos negócios foram efectuados.

# Últimos negócios: PREÇO OTD. HORA 163,90 600 16:37:01 164,00 20 16:29:55 164,00 97 16:29:21 163,94 48 16:29:12

44

16:29:12

163,94

#### 6.3 Quick Trade / Gráficos

6.2 Últimos negócios

#### 6.3.1 Quicktrade

A área de Quick Trade possibilita-lhe efectuar negócios no MYBOLSA, sobre o título que seleccionar no seu portfólio. Para realizar negócios, terá de indicar a quantidade a negociar, o preço a que deseja que o negócio seja realizado, podendo ainda optar pela opção de Stop Trigger, e indicar o preço ao qual deseja que a ordem seja despoletada. Dependendo da opção seleccionada ao aceder ao MYBOLSA, ao lançar ordens de compra/venda, terá de validar sempre a sua password de negociação.

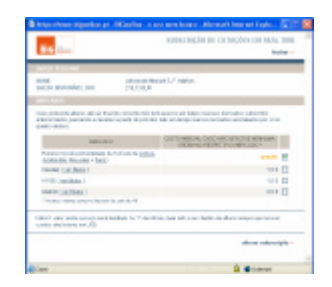

|                                   | Aistom |        |     |        |      |     |  |  |  |  |  |  |
|-----------------------------------|--------|--------|-----|--------|------|-----|--|--|--|--|--|--|
|                                   |        | Profu  | ndi | dade:  |      |     |  |  |  |  |  |  |
| Ofertas de Compra Ofertas de Vend |        |        |     |        |      |     |  |  |  |  |  |  |
| N°.                               | QTD.   | PREÇO  |     | PREÇO  | QTD. | N°. |  |  |  |  |  |  |
| 1                                 | 200    | 163,89 | 1   | 163,92 | 74   | 2   |  |  |  |  |  |  |
| 1                                 | 4167   | 163,86 | 2   | 163,94 | 23   | 1   |  |  |  |  |  |  |
| 2                                 | 840    | 163,80 | З   | 163,96 | 24   | 1   |  |  |  |  |  |  |
| 1                                 | 1150   | 163,72 | 4   | 163,98 | 24   | 1   |  |  |  |  |  |  |
| 1                                 | 3047   | 163.70 | 5   | 164.00 | 8658 | 9   |  |  |  |  |  |  |

| QUICK TRADE                  | GRÁFICOS |
|------------------------------|----------|
| Quantidade:                  |          |
| Preço: 💿 Ao preço de         |          |
| 🔘 Ao melhor preço de mercado |          |
| Opção Stop Trigger           |          |
| COMPRA                       |          |

# Manual do Utilizador

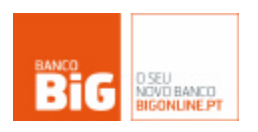

#### 6.3.2 Gráficos

Poderá seleccionar ainda, a opção de visualização de gráficos sobre os títulos a acompanhar. Existem quatro tipos de gráficos, para acompanhar a evolução dos títulos: Intraday, a 1 mês, a 1 ano e a 2 anos.

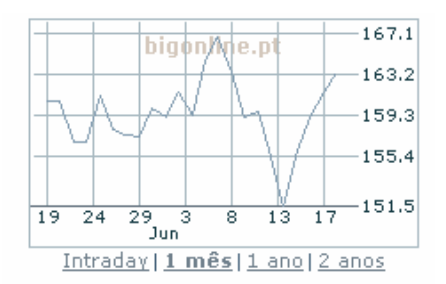